# Videoiden kuvaaminen iTunes-muodossa

Tallentamalla VIE-asetuksen ollessa käytössä voit siirtää videot Appleohjelmistoon "iTunes", kun tämä laite on liitetty PC:hen. "LIB." näkyy näytössä, kun videoita tallennetaan iTunes-muodossa. Käytä mukana toimitettua ohjelmistoa videoiden siirtämiseen.

## HUOMAUTUS:-

Lisätietoja iTunes-palvelusta ja iPod-laitteesta saat käymällä seuraavalla verkkosivustolla.

http://www.apple.com/itunes/

1 Valitse videotila.

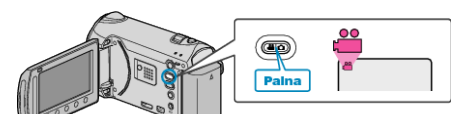

- Esiin tulee videotilan kuvake.
- 2 Paina UPLOAD/EXPORT-painiketta esittääksesi "UPLOAD SHOOT-ING"/"EXPORT SHOOTING"-valikon.

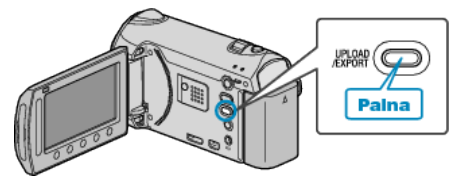

3 Valitse "EXPORT SHOOTING" ja kosketa @-painiketta.

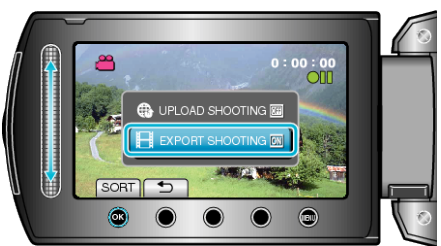

- Tila vaihtaa ON ja OFF välillä jokaisella painalluksella.
- Asetettuna kohtaan ON, ruudulle tulee näkyviin "LIB." -merkki.
- Peruuta tämä asetus asettamalla "OFF".
- Kosketa asetuksen jälkeen <sup>s</sup>-painiketta.
- 4 Aloita tallennus.

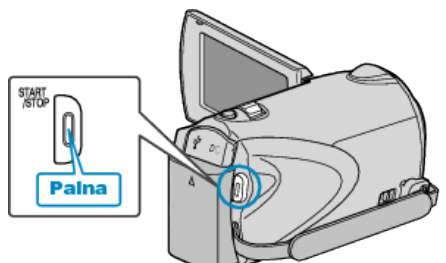

• Pysäytä painamalla uudelleen.

#### HUOMAUTUS:

 Vientitilan kuvake katoaa, kun tallennus päättyy. Tallentaaksesi toisen videon vientitilassa, suorita asetukset uudelleen.

# Tallennettujen videoiden siirto iPod-laitteelle

Voit viedä videoitasi iTunes-palveluun käyttäen mukana toimitettua ohjelmistoa "Everio MediaBrowser".

- Asenna ohjelmisto PC:llesi ja liitä tämä laitteen siihen.
- Lisätietoja ohjelmiston käytöstä löydät sen ohjetiedostosta.
- Lisätietoja tiedostojen siirrosta iPod-palvelun saat tutustumalla iTunesohjetiedostoon.

## Ongelmia tiedostojen viennissä iTunes-palveluun

 Katso kohta "K&V", "Uusimpia tietoja", "Lataustietoja", jne. "Napsauta lukeaksesi uusimmat tuotetiedot" mukana toimitetun "Everio Media-Browser"-ohjelmiston ohjetiedossa.